# NUM-NUM Analysis

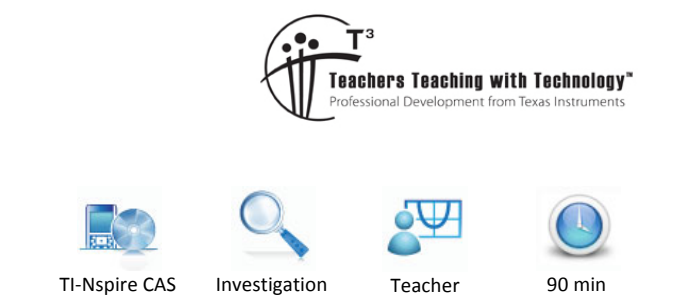

Teacher Notes and Answers

7 8 9 10 11 12

## **NUM-NUM** analysis

If we have data from two numeric variables (i.e. 'NUM–NUM'), we may be interested in the statistical relationship between them – it may be useful as a way of predicting values of the **response variable** (y), from the values of the **explanatory variable** (x).

From your previous study of bivariate data analysis, you may recall the following:

- Produce a scatter plot, and observe the plot, and look for evidence of an association between the variables.
- If the scatter plot suggests an association, we may look at Pearson's correlation coefficient (r) or the coefficient of determination ( $r^2$ ) to confirm our observation.
- If these values are strong enough, we may try to fit a line of the form y = a + bx, and perhaps use this to help predict other values of y from given x values.

In Year 12 Further Mathematics, we look at some new ways of evaluating whether a linear model is appropriate.

# Residual analysis: should we reject a linear model?

A linear model of the form y = a + bx might be used to describe the relationship between two numerical statistical variables.

For instance, in the plot shown right, the least-squares regression line appears to fit the data well, and the  $r^2$  value is close to 1.

However, look carefully at the scatter plot – the data values are above the line at the left and right ends of the plot, but below the line in the middle of the plot. This gives the impression that there might be some curvature in

the scatter plot and hence a linear model may not be appropriate. Hence predictions based on such a model may be unreliable.

One way to check the suitability of a model is, for each *x*-value, to calculate the difference between the *y*-value  $(y_{data})$ , and the *y*-value predicted from the model  $(y_{predicted})$ .

This difference is called the **residual value**, and is calculated as:

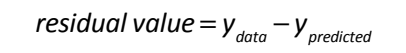

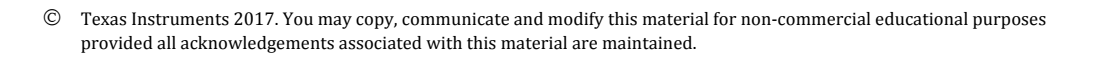

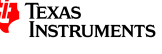

A **residual plot** is a plot of these residual values (against each *x* value). For example the residual plot (underneath the scatter plot) highlights whether the regression rule *overpredicts* or *underpredicts* for each *x*-value, and by how much. For example, it shows that the data point (4.5, 23.1) on the scatter plot has a residual value of -1.520, which means that the predicted *y*-value is 1.520 units higher than the actual

 1.1
 1.2
 transformer
 RAD
 RAD

 30
 -20
 -20
 -20
 -20

Further, if a linear model was appropriate, the residual values would

data y-value (i.e. the model overpredicts that value of y).

be randomly positioned around zero. So the curvature in the residual plot suggests a linear model does not explain the relationship well.

### **Choosing a non-linear model**

If it is clear from a residual plot that a linear model (i.e. y = a + bx) is not suitable, it is possible that a nonlinear model (for example  $y = a + bx^2$ ) may be suitable.

To help decide, we consider whether a change (**transformation**) to either the explanatory variable (x), or the response variable (y) results in a better model.

The possible transformations we consider in Year 12 Further Mathematics are:

| Transformations of the <i>x</i> -variable | Transformations of the y-variable |
|-------------------------------------------|-----------------------------------|
| $y = a + bx^2$                            | $y^2 = a + bx$                    |
| $y = a + b \log_{10}(x)$                  | $\log_{10}(y) = a + bx$           |
| $y = a + \frac{b}{x}$                     | $\frac{1}{y} = a + bx$            |

In evaluating the suitability of a particular transformation, we need to consider what happens as a result of the transformation:

- does the transformation 'straighten' the scatter plot (make it more 'line–like')?
- do the new residual values appear to be relatively small and randomly scattered around zero
- Is the coefficient of determination improved (i.e. is  $r^2$  closer to 1?)

## The circle of transformations

The diagram at right is very helpful in narrowing the choice of suitable non-linear models. Check the curvature of the original plot. For example, the scatter plot considered earlier suggests one of the following three transformations may be suitable.

- A 'log-y' transformation (model :  $\log_{10}(y) = a + bx$ )
- A '1/y' transformation (model :  $\frac{1}{y} = a + bx$ )
- An ' $x^{2}$ ' transformation (model :  $y = a + bx^{2}$ )

**OK so what next?** We will build a TI-Nspire template file called 'transformer', which makes it much easier to decide which model (linear or non-linear model) is appropriate.

© Texas Instruments 2017. You may copy, communicate and modify this material for non-commercial educational purposes provided all acknowledgements associated with this material are maintained.

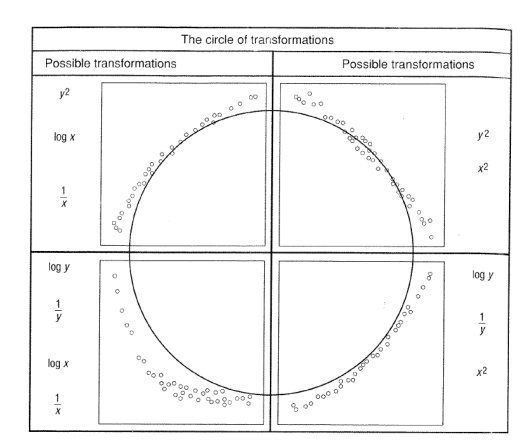

Author: D. Tynan

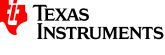

# Building and testing a 'Transformer' template file

#### Step 1. Create & saving the template file

- Press (  $\square$  ) and then ( 1) to create a new document.
- Press 4: Add Lists & Spreadsheet
- Press (ctrl) (S) to save the document as "transformer"

 Note: The TI-Nspire should be set into "APPROX" calculation mode.

 Press () > Settings > Document Settings to check.

#### Step 2. Construct the spreadsheet

In the top row, enter the following statistical variable names

| ø | A xval | <sup>B</sup> yval | <sup>C</sup> xsqu | □ xlog | E xrec | F ysqu | G ylog | H yrec |  |  |
|---|--------|-------------------|-------------------|--------|--------|--------|--------|--------|--|--|
|---|--------|-------------------|-------------------|--------|--------|--------|--------|--------|--|--|

In the second row, type in the following formulas for each of the transformed variables (as shown).

| For <b>xsqu</b> , type "= <b>xval</b> ^2"<br>For <b>ysqu</b> , type "= <b>yval</b> ^2" |        |                   |                   | For <b>xlog</b> , tyj<br>For <b>ylog</b> , tyj | pe "=log( <b>xv</b><br>pe "=log( <b>yv</b> | al,10)"<br>al,10)" | For <b>xrec</b> , type "=1/ <b>xval</b> "<br>For <b>yrec</b> , type "=1/ <b>yval</b> " |         |  |  |
|----------------------------------------------------------------------------------------|--------|-------------------|-------------------|------------------------------------------------|--------------------------------------------|--------------------|----------------------------------------------------------------------------------------|---------|--|--|
| ø                                                                                      | A xval | <sup>B</sup> yval | <sup>C</sup> xsqu | □ xlog                                         | E xrec                                     | F ysqu             | G ylog                                                                                 | H yrec  |  |  |
| =                                                                                      |        |                   | =xval^2           | =log(xval,10)                                  | =1/xval                                    | =yval^2            | =log(yval,10)                                                                          | =1/yval |  |  |

#### Step 3. Enter new data

Enter the following sample data into xval and yval. It should appear similar to the screen shown below.

| yval |
|------|
| 5.2  |
| 9.1  |
| 15.7 |
| 23.1 |
| 34.1 |
|      |

|   | 1.1 🕨  | transfo           | RAD 🚺 🗙 |             |  |  |
|---|--------|-------------------|---------|-------------|--|--|
| P | A xval | <sup>B</sup> yval | D xlog  |             |  |  |
| = |        |                   | =xval^2 | =log(xval,1 |  |  |
| 1 | 1.5    | 5.2               | 2.25    | 0.17609     |  |  |
| 2 | 2.5    | 9.1               | 6.25    | 0.3979      |  |  |
| 3 | 3.5    | 15.7              | 12.25   | 0.54406     |  |  |
| 4 | 4.5    | 23.1              | 20.25   | 0.65321     |  |  |
| 5 | 5.5    | 34.1              | 30.25   | 0.7403€     |  |  |
| 1 | 1.5    |                   |         |             |  |  |

[Note for future use: If there is data already in these columns, first press  $\blacktriangle$  until an entire column has been selected, then press (menu) **Data > Clear Data** to clear the data from this variable.]

#### Step 4. Construct the scatter and residual plots

a. Press ctrl docv, and then select Add Data & Statistics page (as per screen shown).

| E1:Add Calculator                                                                                                    | CADS RAD 🚺 🗙 |
|----------------------------------------------------------------------------------------------------|--------------|
| 💟 2:Add Graphs                                                                                                    |              |
| S:Add Geometry                                                                                                    |              |
| 4:Add Lists & Spreadsheet                                                                                                    |              |
| 105:Add Data & Statistics                                                                                                    |              |
| 6:Add Notes                                                                                                    |              |
| Image: Image: Image |              |
| 🔜 8:Add Widget                                                                                                    |              |
| 📰 9:Add Program Editor 🔹 🕨                                                                                                    |              |
|                                                                                                    | •            |
|                                                                                                    |              |
|                                                                                                    |              |
|                                                                                                    |              |
|                                                                                                    |              |
|                                                                                                    |              |

b. Press tab, then select xval as explanatory variable
 Press tab, then select yval as response variable

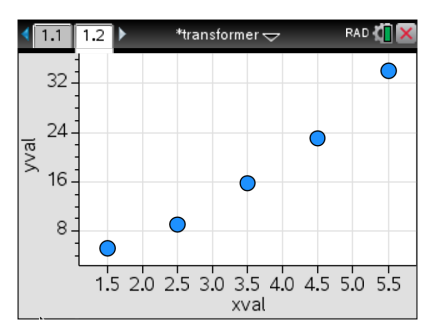

© Texas Instruments 2017. You may copy, communicate and modify this material for non-commercial educational purposes provided all acknowledgements associated with this material are maintained.

Author: D. Tynan

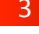

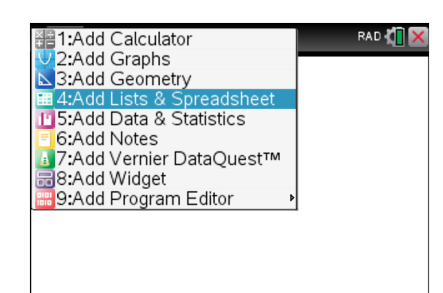

#### c. Press (menu) Analyse > Regression > Show Linear (a+bx)

| 📑 1: Plot Type 🔹 forme | er 🗢 🛛 RAD 🚺 🗙      |
|------------------------|---------------------|
| 1: Show Linear (mx+b)  | nove                |
| 2: Show Linear (a+bx)  | Movable Line        |
| 3: Show Median-Median  | r Intercent at Zero |
| 4: Show Quadratic      | Function            |
| 5: Show Cubic          | de Linder Eurotion  |
| 6: Show Quartic        | de Onder Function   |
| 7: Show Power          | ression             |
| 8: Show Exponential    | iduals 🕨 🕨          |
| 9: Show Logarithmic    | Value               |
| A: Show Sinusoidal     | w Normal PDF        |
| ▼                      | ph Trace            |

e. Press (menu) Analyse > Residuals > Show Residual Plot

| 🗾 1: Plot Type    | 🕨 sformer 🕁               | RAD 🚺 🗙        |  |  |  |
|-------------------|---------------------------|----------------|--|--|--|
| 🔜 2: Plot Propert | 🗙 1: Hide Line            | ear (a+bx)     |  |  |  |
| 3: Actions        | 🖊 2: Add Mov              | able Line      |  |  |  |
| 🕌 4: Analyze      | 🗟 3: Lock Inte            | ercept at Zero |  |  |  |
| 👍 5: Window/Zoo   | V 4: Plot Fund            | ction          |  |  |  |
| 抗 6: Settings     | M 5: Shade Under Function |                |  |  |  |
| 10-               | 🛃 6: Regress              | ion 🕨          |  |  |  |
| 🔏 1: Show Resid   | lual Squares              | s 🕨            |  |  |  |
| 🗾 2: Show Resid   | lual Plot                 | e              |  |  |  |
| 1.5 2.0           | \Lambda 9: Show No        | ormal PDF      |  |  |  |
|                   | 🕂 A: Graph Tr             | ace            |  |  |  |

Step 5. Transform variables and check the coefficient of determination

**g.** To perform a transformation, click on either the **xval** or **yval** and change it.

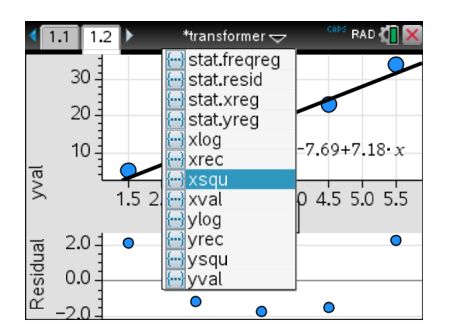

i. Press  $\underbrace{\text{menu}}_{r}$  Settings and click 'Diagnostics' so that the  $r^2$  value diagnostic is displayed.

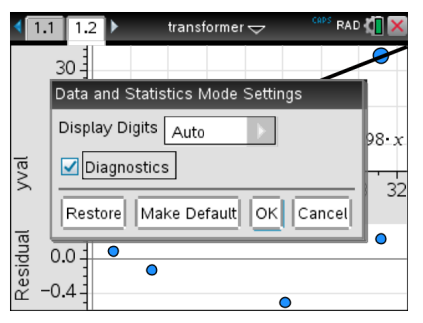

**k.** Save your template file again with  $\sqrt{ctrl}(S)$ , and it is ready to use for future analyses!

© Texas Instruments 2017. You may copy, communicate and modify this material for non-commercial educational purposes provided all acknowledgements associated with this material are maintained.

**d.** This will be the resulting line with equation shown

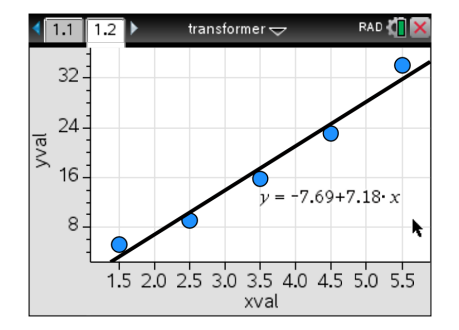

f. This places the residual plot under the scatter plot.

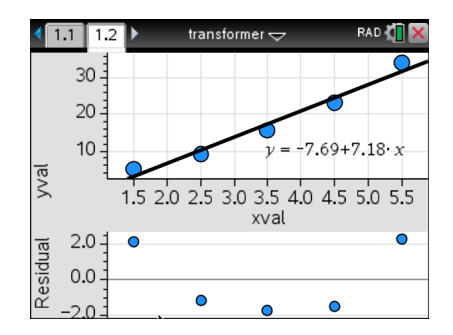

h. The plots are updated.

[Note: To get a better view of the residuals, press (menu) > Window/Zoom > Zoom–Data]

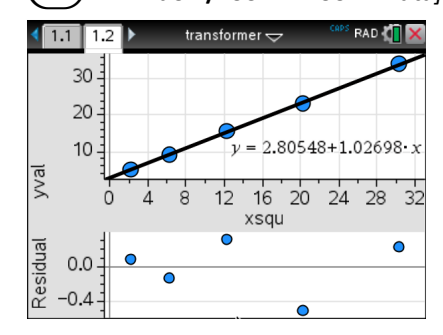

**j.** Note that the  $r^2$  value is now displayed under the regression equation.

| 1.1 1.2   | 🕨 transformer 🗢                 | CARS RAD 🚺 🗙 |
|-----------|---------------------------------|--------------|
| 30        | $y = 2.80548 + 1.02698 \cdot x$ |              |
| 20        | r <sup>2</sup> = 0.999201       |              |
| 10        |                                 |              |
| vval<br>1 | 4 8 12 16 20<br>xsqu            | 24 28 32     |
| 0.0       | •                               | •            |
| °° −0.4   | •                               |              |

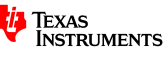

## What we just did ...

As the 'xsqu' (x-squared) transformation has straightened the scatter plot, and the residual values seem to be small and randomly scattered about zero, we can say that an 'x-squared' model is reasonable.

This means that the equation  $y = a + bx^2$  or more specifically  $y = 2.805 + 1.027x^2$  (correct to 3 decimal places) is a better model to describe the relationship. The  $r^2$  value (0.999) is also higher, which means that 99.9% of the variation in the response variable (y) can be explained by variation in the explanatory variable (x).

## A sample analysis ...

The number of hours spent doing homework each week (Homework hours) and the number of hours spent watching television each week (TV hours) were recorded for a group of 20 Year 12 students.

| TV hours       | 6  | 28 | 14 | 6  | 9  | 30 | 10 | 3  | 3  | 18 | 7  | 9  | 4  | 25 | 8  | 24 | 21 | 5  | 15 | 10 |
|----------------|----|----|----|----|----|----|----|----|----|----|----|----|----|----|----|----|----|----|----|----|
| Homework hours | 17 | 16 | 9  | 21 | 17 | 8  | 15 | 48 | 37 | 9  | 21 | 18 | 24 | 14 | 14 | 10 | 14 | 32 | 6  | 13 |

#### **Question 1.**

Enter the data into the 'transformer' template, using TV hours as the explanatory variable, and view the scatter plot and residual plot. Comment on the suitability of a linear model for this relationship. [Note: You may need to use (menu) > Window > Zoom > Zoom-Data to get a better view of the plots.]

| ∢  | 1.1 1.2 🕨 | *transf           | ormer 🗢           | 🖤 RAD 🚺 🗙                                                                                                    | 1.1 1.2 transformer - CAPS RAD 4 X X X X X X X X X X X X X X X X X X |
|----|-----------|-------------------|-------------------|----------------------------------------------------------------------------------------------------|----------------------------------------------------------------------|
| •  | A xval    | <sup>B</sup> yval | <sup>C</sup> xsqu | D xlog                                                                                                    | $v = 27.855 + -0.761178 \cdot x$                                     |
| =  |           |                   | =xval^2           | =log(xval,1                                                                                                    | <sup>35</sup> <b>• • • • • • • • • •</b>                             |
| 1  | 6.        | 17.               | 36.               | 0.77815                                                                                                    | 15 8 0 0                                                             |
| 2  | 28.       | 16.               | 784.              | 1.4471                                                                                                    |                                                                      |
| 3  | 14.       | 9.                | 196.              | 1.1461                                                                                                    | xval                                                                 |
| 4  | 6.        | 21.               | 36.               | 0.77815                                                                                                    | In 16                                                                |
| 5  | 9.        | NZ.               | 81.               | 0.95424                                                                                                    |                                                                      |
| A1 | 6         | •                 |                   | <ul> <li>Image: Image: Ima</li></ul> | ∞ ° ° ° ° ° ° ° ° ° ° ° ° ° ° ° ° ° ° °                              |

The scatter plot looks non-linear, and a clear pattern in the residuals. The coefficient of determination is also low, indicating that, for the linear model, only about 40% of the variation in *Homework hours* can be explained by variation in TV hours.

#### **Question 2.**

Using the Circle of Transformations diagram presented earlier, suggest four possible non-linear models that might explain the relationship. In each case, record the regression equation (to 3 decimal places), and the coefficient of determination (to 3 decimal places).

Record also whether the residuals appear to have any pattern.

| Model                   | Plots                                                                                                    | Equation                                                                   | r <sup>2</sup> | Residuals          |
|-------------------------|----------------------------------------------------------------------------------------------------|----------------------------------------------------------------------------|----------------|--------------------|
| log(y)∝ x               | $\begin{array}{c c c c c c c c c c c c c c c c c c c $                                                                                                    | log <sub>10</sub> (HW hours)≈1.421–0.017×TV hours                          | 0.44           | Pattern<br>evident |
| $\frac{1}{y} \propto x$ | 1.1       1.2       transformer ->       Constraints       Constraints       Co | $\frac{1}{HW \text{ hours}} \approx 0.039 + 0.003 \times TV \text{ hours}$ | 0.36           | Pattern<br>evident |

Texas Instruments 2017. You may copy, communicate and modify this material for non-commercial educational purposes  $^{\circ}$ provided all acknowledgements associated with this material are maintained.

Author: D. Tynan

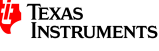

| Model                      | Plots                                                                                                    | Equation                                                          | r <sup>2</sup> | Residuals             |
|----------------------------|----------------------------------------------------------------------------------------------------|-------------------------------------------------------------------|----------------|-----------------------|
| <i>y</i> ∝ log( <i>x</i> ) | 1.1       1.2       *transformer       ************************************                                                                                                    | HW hours $\approx$ 44.803 – 26.560 × log <sub>10</sub> (TV hours) | 0.64           | Pattern<br>evident    |
| $y \propto \frac{1}{x}$    | 1.1         1.2         *transformer         C RAD €           35         r² = 0.824418         0           15         r² = 0.824418         0           0.04         0.10         0.16         0.22         0.28         0.34           15         0         0         0         0         0         0         0         0         0         0         0         0         0         0         0         0         0         0         0         0         0         0         0         0         0         0         0         0         0         0         0         0         0         0         0         0         0         0         0         0         0         0         0         0         0         0         0         0         0         0         0         0         0         0         0         0         0         0         0         0         0         0         0         0         0         0         0         0         0         0         0         0         0         0         0         0         0         0         0         0         0         0 <td< td=""><td>HW hours <math>\approx 5.123 + \frac{102.900}{TV hours}</math></td><td>0.82</td><td>No pattern<br/>evident</td></td<> | HW hours $\approx 5.123 + \frac{102.900}{TV hours}$               | 0.82           | No pattern<br>evident |

#### **Question 3.**

On the basis of these results, propose the 'best' of these four models, giving reasons.

The most suitable transformation seems to be the reciprocal of TV hours, as it is the only model that appears to linearise the scatter plot, and the residual plot appears to have values that are randomly scattered about zero. This model also has the highest coefficient of determination.

#### **Question 4.**

If a student spends 10 hours per week watching television, use your chosen 'best' model to predict the number of hours that the student spends doing homework. Give your answer correct to the nearest hour.

Substituting 12 for television hours in the equation gives

HW hours  $\approx 5.123 + \frac{102.900}{TV hours}$  $\approx 5.123 + \frac{102.900}{(10)}$  $\approx 15 hours$ 

© Texas Instruments 2017. You may copy, communicate and modify this material for non-commercial educational purposes provided all acknowledgements associated with this material are maintained.

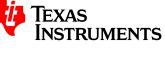

## **Teacher notes**

- This task is best suited to Year 11 General Mathematics or Year 12 Further Mathematics students and is designed to help them create a template for examining the suitability of various non-linear models for a bivariate numerical data set. They will also greatly reduce the tedium and potentially error-prone approach of creating the transformed variables afresh for each new problem
- The first part of the task requires students to create and save the template file. They will also need to keep this on their calculator to use only when such analysis is required.
- The second part of the task leads students through a sample analysis, highlighting how the template file assists the student to evaluate any candidates for a 'better' model.
- Important note: When using this template file for a fresh problem, it is possible that there is already data present in the xval and yval columns. If this is true, this data needs to be cleared before starting a new analysis. To do this, go to each column in turn, press until the entire column has been selected, then press menu > Data > Clear Data to clear the data from this variable. The sample screen shows this process.

| 0<br>X•Y                | 1: Actions   | ►   | transformer 🗢 🛛 R    | AD 🚺 🗙            |
|-------------------------|--------------|-----|----------------------|-------------------|
| 2                       | 2: Insert    | •   |                      |                   |
| 1,3,5                   | 3: Data      | •   | 1: Generate Sequence |                   |
| $\overline{\mathbf{X}}$ | 4: Statistic | s 🕨 | 2: Data Capture      | ▶ <sup>al,1</sup> |
| XY                      | 5: Table     | ►   | 3: Fill              | 609               |
| 2                       | 25           |     | 4: Clear Data        | 070               |
|                         | 2.5          |     | 5: Random            | ▶ <u>978</u>      |
| 3                       | 3.5          |     | 6: List Math         | ▶ 40€             |
| 4                       | 4.5          |     | 7: List Operations   | ▶321              |
| 5                       | 5 5          |     | 8: Summary Plot      | 0.26              |
|                         | 5.5          |     | 9: Quick Graph       | 0.50~             |
| А                       |              |     |                      |                   |

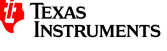